## W.D.N.Y. Bankruptcy Court - NextGen

How to E-File (how to login to CM/ECF)

- To e-file, go to the Court's website: <u>www.nywb.uscourts.gov</u>
- On the left side, click: E-Filing (CM/ECF) Case Locator (PACER) » E-Filing (CM/ECF) » Under the Court seal, click on: Western District of New York -**Document Filing System** to the U.S. Bankruptcy Court for the Western District of N Western District of New York - Document Filing System PACER The PACER login screen will display. ust be set to accept cookies to log in to this site. If your browser is set to eriencing problems with the login, delete the stored cookie file in your PC wser before trying again. Enter your **PACER username** and **password**. Click: Login NEW YORK WESTERN BANKRUPTCY COURT Login \* Required Information Username \* Password \* Client Code Login Clear Forgot password? | Forgot username? | Need an account? Redaction Agreement IMPORTANT NOTICE OF REDACTION RESPONSIBILITY: Place a check mark in the Redaction All filers must redact: Social Security or taxpayer-identification numbers; Agreement. dates of birth; names of minor children; financial account numbers; and in criminal cases, home addresses in compliance with Fed. R. App. P. 25(a)(5), Fed. R. Civ. P. 5.2, Fed. R. Crim. P. 49.1, or Fed. R. Bankr. P. Click: Continue 9037. This requirement applies to all documents, including attachments. Junderstand that, if I file, I must comply with the redaction rules. I Image: A start of the start of the start of ave read this notice.

Continue

Cancel